## 公衆Wi-Fi利用手順(SNS認証)

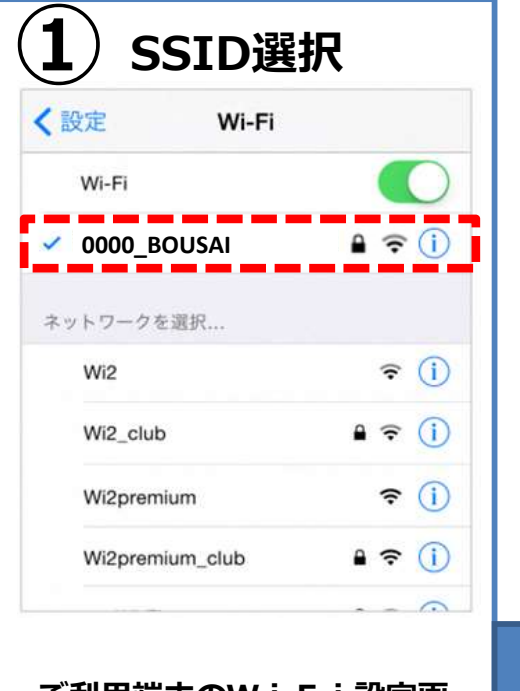

ご利用端末のW i F i 設定画 面にて上記SSIDを選択く ださい。

その後ブラウザを起動します。

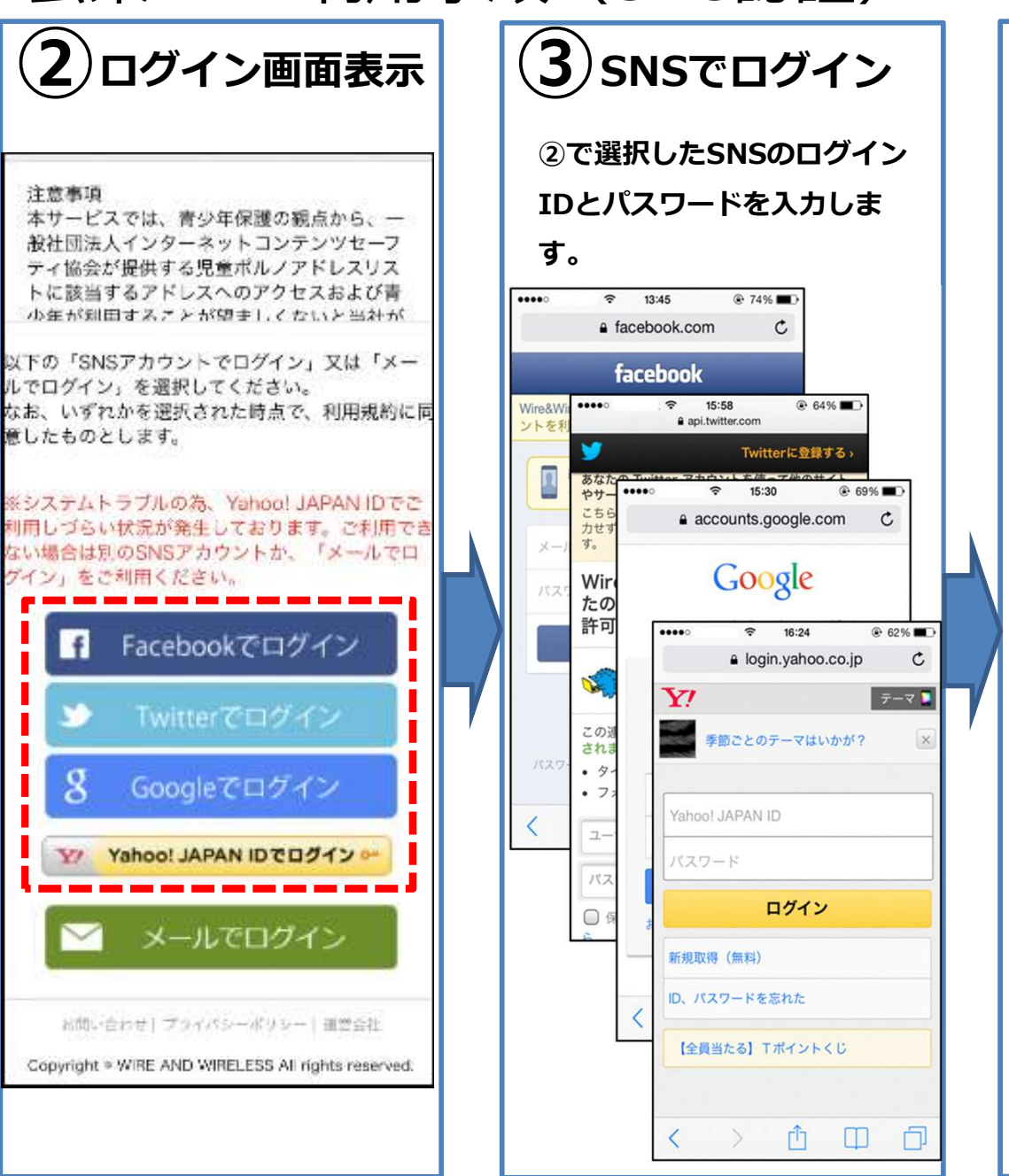

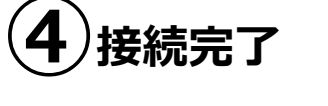

初期画面は東大阪市のHP (公衆Wi-Fiのページ)が表 示されます。あとは、自由にペー ジを閲覧できます。

【注意事項】※連続接続時間は1時間です。

※公序良俗に反するサイトは閲覧できません。※画像はイメージです。

【利用方法関するお問い合わせ先】Wi2カスタマーセンター 電話:0120-858-306(午前10時から午後7時まで)

公衆Wi-Fi利用手順(メール認証)

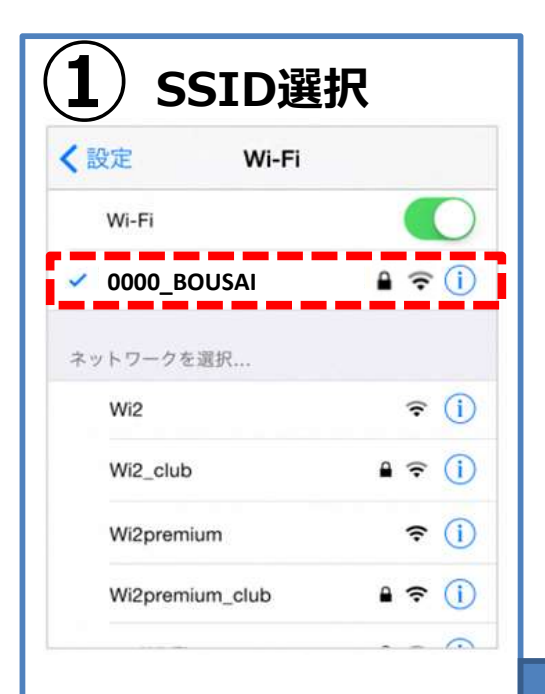

ご利用端末のW i F i 設定画 面にて上記 S S I Dを選択く ださい。

その後ブラウザを起動します。

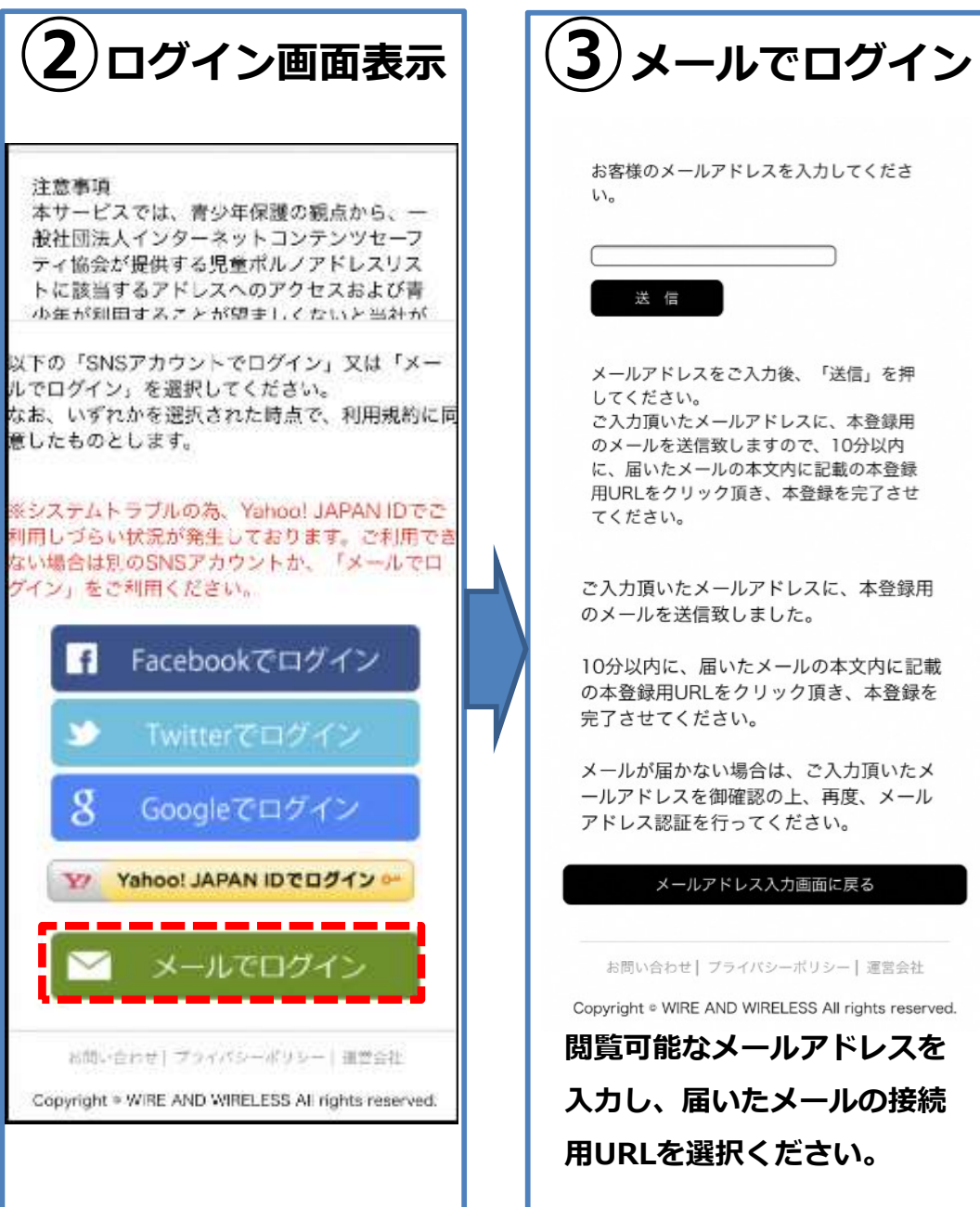

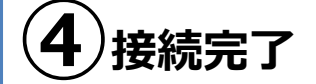

初期画面は東大阪市のHP (公衆Wi-Fiのページ)が表 示されます。あとは、自由にペー ジを閲覧できます。

【注意事項】※連続接続時間は1時間です。

※公序良俗に反するサイトは閲覧できません。※画像はイメージです。

【利用方法関するお問い合わせ先】Wi2カスタマーセンター 電話:0120-858-306(午前10時から午後7時まで)